## **Mobility-Online Internship Application Manual**

To apply for an Internship abroad, follow the link below:

<u>https://mobility.vilniustech.lt/mobility/BewerbungServlet?identifier=VILNIUS02&kz\_bew\_pers=S&kz\_bew\_art=OUT&aust\_prog=SMP&sprache=en</u>

The following window will open:

| pplication for a stud                 | U VILNIUS<br>TECH     |                             |
|---------------------------------------|-----------------------|-----------------------------|
| All fields marked with (*) must be c  | ompleted.             |                             |
| 1 Application details                 | Application details   |                             |
| 2 Personal details                    |                       |                             |
| 3 Contact person in case of emergency | Type of application * |                             |
| 4 Current study details               | Type of person *      |                             |
| 5 Study details                       | O Student 🔿 Teacher   |                             |
| 6 Declaration of consent              | Exchange Programme *  |                             |
|                                       | Traineeship           | ~                           |
|                                       | Academic year *       |                             |
|                                       | 2024/2025             | ~                           |
| POWERED by                            |                       | Cancel application Continue |

You must complete your data in all the subgroups listed on the left, when you complete all the data, the subgroup becomes marked with a green tick:

| Demonal details        |                                                                                         |                  |   |              |               |       |
|------------------------|-----------------------------------------------------------------------------------------|------------------|---|--------------|---------------|-------|
| Personal details       |                                                                                         |                  |   |              |               |       |
| Contact person in case | Matriculation number *                                                                  |                  |   |              |               |       |
| of emergency           | 20211902                                                                                |                  |   |              |               |       |
| Current study details  |                                                                                         |                  |   |              |               |       |
| Study details          | Last name +                                                                             |                  |   | Hirst name ~ |               |       |
|                        |                                                                                         |                  | ~ | Test         |               | <br>~ |
| Declaration of consent | Gender *                                                                                |                  |   |              |               |       |
|                        | 🔾 Male 🛛 💍 Female                                                                       |                  |   |              |               |       |
|                        | Date of birth *                                                                         | Country of birth | * |              | Nationality * |       |
|                        | 2003-04-14                                                                              | Lithuania        |   | ~            | Lithuania     | ~     |
|                        |                                                                                         |                  |   |              |               |       |
|                        | Personal e-mail address *                                                               |                  |   |              |               |       |
|                        | test@gmail.com                                                                          |                  |   |              |               |       |
|                        | Are you a student with fewer oppor<br>yes ono<br>For more information <u>check here</u> | tunities? *      |   |              |               |       |
|                        | Do you have any health-related indi                                                     | ividual needs? * |   |              |               |       |
|                        | For more information <u>check here</u>                                                  |                  |   |              |               |       |
|                        |                                                                                         |                  |   |              |               |       |

After you complete and submit the online application the following notification will appear:

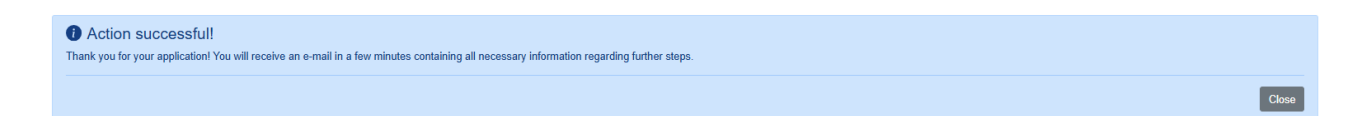

Shortly after that, you will receive a similar e-mail to your student mailbox, please read it carefully:

| Dear Student,                                                                                                    |
|----------------------------------------------------------------------------------------------------|
| Thank you for applying for Erasmus+ traineeship using Mobility-Online. Your application was successfully submitted! |
| Please use the link at the end of this e-mail for future access to Mobility-Online.                                 |
|                                                                                                    |
| In order to process your application further, you must login to Mobility-Online and complete the following steps:   |
| 1. Complete your personal data;                                                                                     |
| 2. Provide a certificate of English knowledge (optional);                                                           |
| 3. Provide an acceptance from receiving company/institution (if available);                                         |
| 4. Upload a research plan (Only for PhD students);                                                                  |
| 5. Confirm the completion of your application for further review;                                                   |
| Please find the Mobility-Online manual attached to this e-mail.                                                     |
| Please note that if you do not log in to Mobility-Onlin and do not complete the steps above                         |

Login to Mobility-Online in order to finalize your application. You shall see the following screen:

| Before the mobility                                                       |                                                                                                    |                         |                                              |                               |
|---------------------------------------------------------------------------|----------------------------------------------------------------------------------------------------|-------------------------|----------------------------------------------|-------------------------------|
| Online application complete                                               |                                                                                                    | 2025-02-25              |                                              | Display/edit application data |
| Confirmation e-mail sent                                                  | <b>v</b>                                                                                                    | 2025-02-25              | Automatically generated                      |                               |
| Registration complete                                                     | <ul> <li>Image: A set of the set of the</li></ul> | 2025-02-25              |                                              |                               |
| Personal details complete                                                 |                                                                                                    |                         |                                              | Complete personal data        |
| Language certificate uploaded (optional)                                  |                                                                                                    |                         |                                              |                               |
| It is preferable that you upload the acceptance/confirmation              | of your traineeship sent                                                                                                    | from your receiving com | pany/institution (If it is available) in the | e following step.             |
| It could be an official acceptance document, screenshot of t              | the confirmation e-mail e                                                                                                    | tc.                     |                                              |                               |
| Confirmation from receiving company/institution (preferable if available) |                                                                                                    |                         |                                              |                               |
| Application marked as "complete" by student                               |                                                                                                    |                         |                                              |                               |
| Application marked as complete by IRO (International<br>Relations Office) |                                                                                                    |                         |                                              |                               |
| Application approved by the faculty coordinator                           |                                                                                                    |                         |                                              |                               |
| Traineeship approved                                                      |                                                                                                    |                         |                                              |                               |
|                                                                           |                                                                                                    |                         |                                              |                               |

Press "Complete personal data":

| Personal details 🛛 👻      | Personal details Last name * Mackewit Cender * Make © Female Other E-mail address *            | First name * TEST   Date of birth * 2003-04-14  Nationality * |
|---------------------------|------------------------------------------------------------------------------------------------|---------------------------------------------------------------|
| Personal details 🗸        | Test@stud viniustech It                                                                        | Libuania v                                                    |
| Permanent address detalls | Street *<br>Sauletesio al. 11 ✓<br>Post code *<br>[11122 ✓<br>Mobile phone number *<br>[1236 ✓ | Country *  Lithuania  City *  Vinius  Vinius  Vinius          |

Fill in the "Personal details" and "Personal address details" sections and then press "Update":

Next, if available, upload your language certificate and a confirmation from the receiving institution/company:

| Language certificate uploaded (optional)                                                                                       |                                                                                                    | Upload language certificate |
|----------------------------------------------------------------------------------------------------|----------------------------------------------------------------------------------------------------|-----------------------------|
| It is preferable that you upload the acceptance/confirmation<br>It could be an official acceptance document, screenshot of the | of your traineeship sent from your receiving company/institution (If it is available) in the<br>ie confirmation e-mail etc. | following step.             |
| Confirmation from receiving company/institution (preferable if available)                                                      |                                                                                                    | Upload confirmation         |

Press "Upload ...", then "Please enter the File", select the file and press "Create":

| Upload name | Acceptance of receiving company/i |
|-------------|-----------------------------------|
| Owner       | Mackevič, TEST                    |
| File        | Please enter the File             |
| Back Create |                                   |

**If you are a PhD student,** uploading a research plan is mandatory. Download the template by pressing "*Download research plan document*." Fill out the document and upload it by pressing "*Upload research plan*":

| Research plan document downloaded                          |                           | 2025-02-25       | TEST Mackevič | Download research plan document |  |
|------------------------------------------------------------|---------------------------|------------------|---------------|---------------------------------|--|
| Fill the research plan template downloaded in the previous | step and upload in in the | e step below.    |               |                                 |  |
| Please note that this document is mandatory and your       | application won't be acce | pted without it. |               |                                 |  |
| Filled research plan uploaded                              |                           |                  |               | Upload research plan            |  |

Once you have completed all the steps, do not forget to mark your application as complete:

Application marked as "complete" by student

Tick the checkbox and press "Update":

| Declaration of consent                                                                  |  |
|-----------------------------------------------------------------------------------------|--|
| I confirm that my application is complete and I would like to submit it for review. 🗹 * |  |
| Back Update                                                                             |  |

Now, **wait until your application to be checked and approved**. You will be notified of the results **after the application period ends** (the period is **indicated in the e-mail** you received after completing the online application):

| Application marked as complete by IRO (International Relations Office) |  |
|------------------------------------------------------------------------|--|
| Application approved by the faculty coordinator                        |  |
| Application approved by the Doctorate School                           |  |
| Traineeship approved                                                   |  |

**In case your application is incomplete**, it will be returned to you for correction. You will see the reason for incomplete application both in Mobility-Online and in the e-mail (it will be sent to your student mailbox):

| Necessary steps                                                                                                    | Done                                                                                                    | Done on                   | Done by                                     | Direct access via following link | 8 / 14 |  |
|----------------------------------------------------------------------------------------------------|----------------------------------------------------------------------------------------------------|---------------------------|---------------------------------------------|----------------------------------|--------|--|
| Before the mobility                                                                                                    |                                                                                                    |                           |                                             |                                  | 8 / 14 |  |
| Online application complete                                                                                              | <ul><li>✓</li></ul>                                                                                                    | 2025-02-25                |                                             | Display/edit application data    |        |  |
| Confirmation e-mail sent                                                                                                 | <b>v</b>                                                                                                    | 2025-02-25                | Automatically generated                     |                                  |        |  |
| Registration complete                                                                                                    |                                                                                                    | 2025-02-25                |                                             |                                  |        |  |
| Personal details complete                                                                                                | <ul><li>✓</li></ul>                                                                                                    | 2025-02-25                | TEST Mackevič                               | Complete personal data           |        |  |
| Language certificate uploaded (optional)                                                                                 |                                                                                                    |                           |                                             | Upload language certificate      |        |  |
| It is preferable that you upload the acceptance/confirmation                                                             | of your traineeship sen                                                                                                    | t from your receiving con | npany/institution (If it is available) in t | the following step.              |        |  |
| It could be an official acceptance document, screenshot of t                                                             | the confirmation e-mail e                                                                                                    | etc.                      |                                             |                                  |        |  |
| Confirmation from receiving company/institution (preferable if available)                                                | ~                                                                                                    | 2025-02-25                | TEST Mackevič                               | Upload confirmation              |        |  |
| Research plan document downloaded                                                                                        | <ul> <li>Image: A start of the start of the start of</li></ul> | 2025-02-25                | TEST Mackevič                               |                                  |        |  |
| Fill the research plan template downloaded in the previous                                                               | step and upload in in the                                                                                                    | e step below.             |                                             |                                  |        |  |
| Please note that this document is mandatory and your a                                                                   | pplication won't be acce                                                                                                    | pted without it.          |                                             |                                  |        |  |
| Filled research plan uploaded                                                                                            |                                                                                                    | 2025-02-25                | TEST Mackevič                               |                                  |        |  |
| Please correct yor data/documents based on the reason for rejection before marking your application as "complete" again. |                                                                                                    |                           |                                             |                                  |        |  |
| Application rejected by IRO (International Relations Office)                                                             | <b>v</b>                                                                                                    | 2025-02-25                | Inga Mackevič                               |                                  |        |  |
| Heatson or rejection: reason test Application marked as "complete" by student                                            | П                                                                                                    |                           |                                             | Mark application as "complete"   |        |  |

Please complete the required corrections and after that mark your application as "Complete" again.